This document will prove instructions on how to schedule students in Mass in the PowerScheduler. This process would be used to schedule students prior to committing the Master Schedule and prior to the EOY process.

## **Overview**

This document will cover the following process:

Step 1-Select the group of students to be mass scheduled in PowerScheduler Step 2-Use the Schedule Mass Enroll Student Scheduling Function to enroll the students into classes

## Mass Scheduling a group of Students in PowerScheduler

 Select the group of Students to be enrolled: [Start Page > Applications > PowerScheduler > Under Resources select > Students

| Functions | Start Page > PowerScheduler > Scheduling                                                                  |
|-----------|----------------------------------------------------------------------------------------------------|
| 4         | Scheduling                                                                                                |
|           | Build: 2024 - 2025 (401) Catalog: 2024-2025 Course Catalog (101)                                          |
|           | View Field List MultiSelect                                                                               |
|           | A B C D E F G H I J K L M N O P Q R S T U V W X Y Z                                                       |
|           | Next Year Grade Level: -5(VE) -4(AS) -3(ECSE) -2(GSRP) -1(PK) K 1 2 3 4 5                                 |
|           | Current Year Grade Level: -6 -5(VE) -4(AS) -3(ECSE) -2(GSRP) -1(PK) K 1 2 3 4 5<br>Other Options: M F All |

- Select a grade level
- □ Click Select Student's by hand

| elected Students                                           |                         |
|------------------------------------------------------------|-------------------------|
|                                                            | Matches: (10)           |
| (227000116) (01/19/19) (-4(AS)) Cantlin, Olivia Marie      |                         |
| (227000165) (06/20/20) (-5(VE)) Drouillard, Memphis Arthur |                         |
| (227000163) (06/13/14) (4) Gorski, Marcus                  |                         |
| (227000145) (10/08/20) (-3(ECSE)) Graham, Derek Daniel     |                         |
| (227000105) (05/05/20) (-3(ECSE)) Hemphill, Declyn Daniel  |                         |
| (221002022) (09/13/18) (K) Jackson, Owen Daniel            |                         |
| (227000166) (01/08/18) (K) Knebler, Jameson Michael        |                         |
| (221002588) (05/24/18) (K) Patton, Raelynn Marie           |                         |
| (227000117) (05/15/19) (-4(AS)) Strong, Colton Lawrence    |                         |
| (227000122) (06/23/19) (-4(AS)) Yamin, Jacob Wallace       |                         |
|                                                            | Select Students By Hand |
|                                                            | Select these students   |

- Use **CTRL** key to make multiple selections-choose the students you wish to work with this way
- □ Once you have your selection click FUNCTIONS

| Select Students By Hand - (10)                                                                                                    |                                 |  |  |
|----------------------------------------------------------------------------------------------------|---------------------------------|--|--|
| Hold down the CTRL key to make multiple selections                                                                                                    |                                 |  |  |
| (227000116) (01/19/19) (-4(AS)) Cantlin, Olivia Marie<br>(227000165) (06/20/20) (-5(VE)) Drouillard, Memphis Arthur<br>(227000163) (06/13/14) (4) Gorski, Marcus<br>(227000145) (10/08/20) (-3(ECSE)) Graham, Derek Daniel<br>(227000105) (05/05/20) (-3(ECSE)) Hemphill, Declyn Daniel<br>(22700022) (09/13/18) (K) Jackson, Owen Daniel<br>(227000166) (01/08/18) (K) Knebler, Jameson Michael<br>(221002588) (05/24/18) (K) Patton, Raelynn Marie<br>(227000117) (05/15/19) (-4(AS)) Strong, Colton Lawrence<br>(227000122) (06/23/19) (-4(AS)) Yamin, Jacob Wallace |                                 |  |  |
|                                                                                                    | Functions Select these students |  |  |

2. Use the Schedule Mass Enroll Student Function to Schedule the Students

| Student Scheduling Functions |                                                                            |  |
|------------------------------|----------------------------------------------------------------------------|--|
|                              | What do you want to do for all of the 7 students you have selected?        |  |
| Function                     | Description                                                                |  |
| Export Using Template        | Uses a template to export data on currently selected students.             |  |
| List Students                | Prints a quick list of currently selected students.                        |  |
| Mass Add Requests            | Lets you enter the same course request for selected students at one time.  |  |
| Mass Delete Requests         | Lets you delete the same course request for selected students at one time. |  |
| Next School Indicator        | Sets the next school indicator for currently selected students.            |  |
| Print Reports                | Prints reports for currently selected students.                            |  |
| Print Mailing Labels         | Prints mailing labels for currently selected students.                     |  |
| Quick Export                 | Exports data on currently selected students.                               |  |
| Reports Menu                 | Goes to the Reports menu.                                                  |  |
| Schedule Mass Enroll         | Enrolls currently selected students in a section.                          |  |
| Schedule Reports Menu        | Goes to the scheduling reports menu.                                       |  |
| Work with these students     | Make the selected students the working group.                              |  |

Use the Mass Enroll Screen to Selecet a Teacher, Period and Day or Term **OR** enter the Course.Section number

| Mass Enroll                                                                                                    |        |
|----------------------------------------------------------------------------------------------------|--------|
| Mass enroll the selected students into which class?                                                              |        |
| Select a teacher V Period V Term V   OR (course.section) V V V                                                   |        |
| Clicking the Submit button below will cause the selected 7 students to be enrolled in the class specified above. |        |
|                                                                                                    | Submit |

- Click Submit
- □ You will be directed to a screen: Mass Enroll Dependent Sections
- □ You can select to Enroll the students in the course and its dependent sections or only in the selected course. Make a selection
- Click SUBMIT
- A Green Bar that states Changes have been recorded will appear at the top of the screen

 $\hfill\square$  Continue this process until you have scheduled all of your students

| Mass Enroll - Dependent Sections                           |   |  |
|------------------------------------------------------------|---|--|
| CZK.1 has dependent sections. For the selected 4 students: |   |  |
| Enroll in CZK.1 and its dependent sections                 |   |  |
| O Enroll in CZK.1 only                                     |   |  |
|                                                            | _ |  |
|                                                            |   |  |
|                                                            |   |  |